# Honeywell | Home

# Lyric<sup>™</sup> T6 Pro Wi-Fi

Thermostat programmable

# Guide d'installation professionnelle

## La boîte comprend :

- Thermostat Lyric T6 PRO Wi-Fi
- Système de montage UWP™
- Adaptateur d'installation standard Honeywell (adaptateur de boîtier de connexion)
- Couvercle décoratif Honeywell Petit ; taille 4-49/64 po = 121 mm.
- Vis et ancres
- Guide d'installation professionnelle

• Guide de mise en route

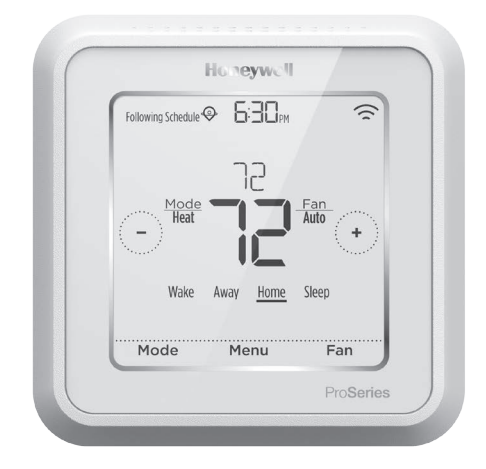

<sup>\*</sup>TH6320WF2003 illustré. Les autres modèles peuvent varier.

# Compatibilité

- Compatible avec la plupart des systèmes de chauffage, refroidissement et de thermopompes
- Requis : Alimentation de 24 V c.a. (fil C)
- Non compatible avec les chauffages de plinthes électriques (120-240 V)
- Non compatible avec les systèmes à millivolts
- Téléphone intelligent ou tablette Android ou iOS

## Service à la clientèle

SITE WEB customer.honeywell.com

TÉLÉPHONE 1-800-633-3991

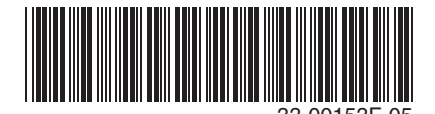

# Installation du système de montage UWP

- 1. Ouvrez l'emballage du système UWP. Voir la Figure 1.
- Placez le système UWP sur le mur. Mettez-le à niveau et marquez les positions des trous. Voir la Figure 2.

Percez des trous aux emplacements marqués, puis tapez légèrement sur les ancres murales fournies dans le mur à l'aide d'un marteau.

- Percez des trous de 7/32 po pour les cloisons sèches.
- Ouvrez le couvercle et faites passer les fils par l'ouverture réservée aux fils du système UWP. Voir la Figure 3.
- Placez le système UWP sur les ancres murales. Insérez et serrez les vis de montage fournies avec le système UWP. Ne serrez pas trop. Serrez jusqu'à ce que le système UWP ne bouge plus. Fermez la porte. Voir la Figure 4.

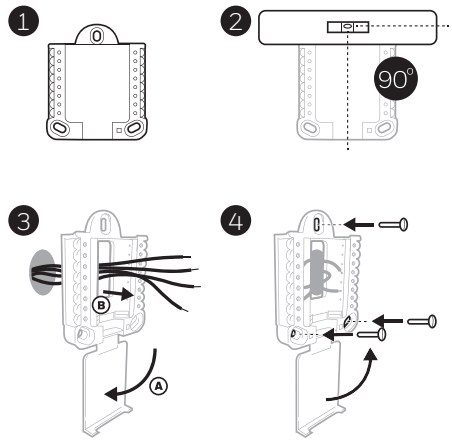

Utilisez les 3 vis no 8 de 1-1/2 po fournies.

# Installation du couvercle décoratif en option

Utilisez le **couvercle en option** dans les cas suivants :

- Le thermostat est monté à un boîtier de connexion électrique.
- Ou lorsqu'il faut couvrir l'espace peint laissé par l'ancien thermostat.
- 5. Séparez l'adaptateur du boîtier de connexion du couvercle. Voir la Figure 5.
- Montez l'adaptateur du boîtier de connexion sur le mur ou sur un boîtier de connexion à l'aide de l'un des huit trous de vis. Insérez et serrez les vis de montage fournies avec le nécessaire de couvercle. Ne serrez pas trop. Assurez-vous que la plaque de l'adaptateur est à niveau. Voir la Figure 6.
- Attachez le système UWP en le suspendant sur le crochet supérieur de l'adaptateur du boîtier de connexion puis en enclenchant le bas du système UWP en place. Voir la Figure 7.
- 8. Enclenchez le couvercle sur l'adaptateur du boîtier de connexion. Voir la Figure 8.

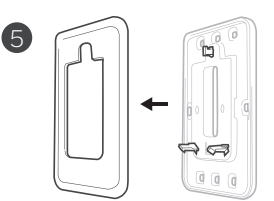

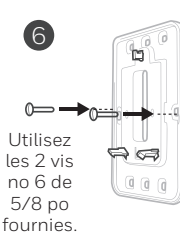

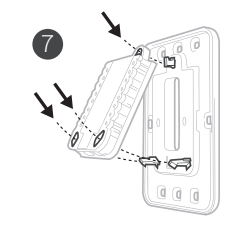

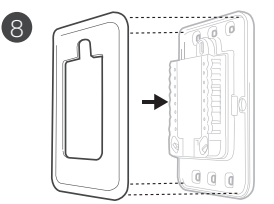

# Câblage du système UWP

Appuyez sur les languettes pour insérer les fils dans les orifices internes de leurs bornes correspondantes sur le système UWP (un fil par borne) jusqu'à ce qu'ils soient fermement placés. **Tirez délicatement sur les fils pour vérifier qu'ils sont bien placés.** Si les fils doivent être retirés ultérieurement, appuyez sur les languettes des bornes sur les côtés du système UWP.

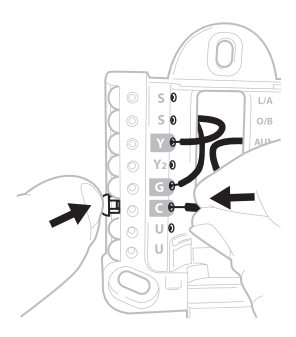

Ce câblage n'est qu'un exemple et votre configuration peut être différente.

| Sys   | tèmes conventionnels                                                                                            | Systèmes de thermopompes |                                                                                    |
|-------|----------------------------------------------------------------------------------------------------|--------------------------|------------------------------------------------------------------------------------|
| Borne | Description                                                                                                    | Borne                    | Description                                                                        |
| S/S   | Entrées pour capteurs<br>intérieurs ou extérieurs                                                               | S/S                      | Entrées pour capteurs<br>intérieurs ou extérieurs                                  |
| Y     | Étage 1 du compresseur                                                                                          | Y                        | Étage 1 du compresseur                                                             |
| Y2    | Étage 2 du compresseur                                                                                          | Y2                       | Étage 2 du compresseur                                                             |
| G     | Relais de ventilateur                                                                                           | G                        | Relais de ventilateur                                                              |
| С     | Fil commun 24 V c.a. du côté<br>secondaire du transformateur<br>de refroidissement (pour 2<br>transformateurs). | С                        | Fil commun 24 V c.a. du côté<br>secondaire du transformateur<br>de refroidissement |
| K*    | Branchez à K sur le module<br>économiseur de fils                                                               | K*                       | Branchez à K sur le module<br>économiseur de fils                                  |
| U/U** | Relais pour la ventilation                                                                                      | U/U**                    | Relais pour la ventilation                                                         |
| А     |                                                                                                    | L/A                      | Connectez au moniteur du compresseur                                               |
| W     | Étage 1 du chauffage                                                                                            | O/B                      | Vanne de commutation pour thermopompes                                             |
| W2    | Étage 2 du chauffage                                                                                            | Aux                      | Chauffage de secours                                                               |
|       |                                                                                                    | E                        | Chauffage d'urgence                                                                |
| R     | Transformateur de chauffage<br>24 V c.a.                                                                        | R                        | Transformateur de chauffage<br>24 V c.a.                                           |
| Rc    | Transformateur de refroidissement 24 V c.a.                                                                     | Rc                       | Transformateur de<br>refroidissement 24 V c.a.                                     |

## Désignations des bornes

\* Le module économiseur de fils THP9045A1023 est utilisé sur les systèmes de chauffage/refroidissement lorsqu'il n'y a que quatre fils sur le thermostat et qu'un cinquième fil est requis comme fil commun. Utilisez la borne K au lieu des bornes Y et G sur les systèmes conventionnels ou de thermopompe pour assurer une régulation du ventilateur et du compresseur par un seul fil. Le fil inutilisé devient alors le fil commun. Voir les instructions du THP9045 pour plus d'informations.

\*\* La ventilation n'est pas disponible sur tous les modèles. Lorsque le curseur U est sur la position basse (2 fils), les contacts U sont un ensemble de contacts secs. Si le système de ventilation nécessite 24 volts, placez le curseur U en position haute (1 fil). La borne U inférieure est reliée de manière interne à la borne Rc. Dans cette application, vous devez brancher un fil de votre registre à la borne U supérieure et l'autre au côté commun du transformateur.

# Réglages des curseurs

## Réglez le curseur R, voir la Figure 9.

- Utilisez le cavalier intégré (curseur R) pour faire la différence entre les systèmes à un ou deux transformateurs.
- S'il n'y a qu'un seul fil R et s'il est connecté à la borne **R**, **Rc** ou **RH** sur l'ancien thermostat, réglez le curseur sur la position haute **(1 fil)**.
- S'il y a un fil connecté à la borne **R** et un fil connecté à la borne **Rc**, réglez le curseur sur la position **basse (2 fils)**.

## Réglez le curseur U, voir la Figure 10.

- Utilisez le cavalier intégré (curseur U) du relais pour câbler la ventilation. Veuillez noter que la ventilation n'est pas prise en charge sur tous les modèles.
- Lorsque le **curseur U** est en position basse **(2 fils)**, les contacts sont un ensemble de contacts secs.
- Si le ventilateur est alimenté par le transformateur de refroidissement, déplacez le cavalier en position haute (1 fil). Avec ce cavalier configuré pour 1 fil, la borne U inférieure est reliée de manière interne à la borne Rc. Dans cette application, branchez un fil du registre du ventilateur à la borne U et l'autre au côté commun du transformateur du système de refroidissement.

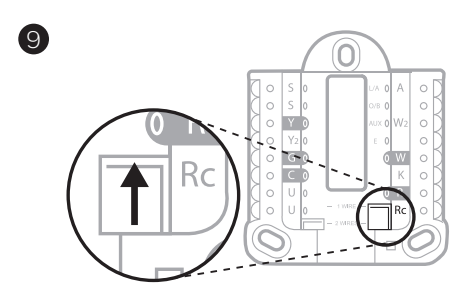

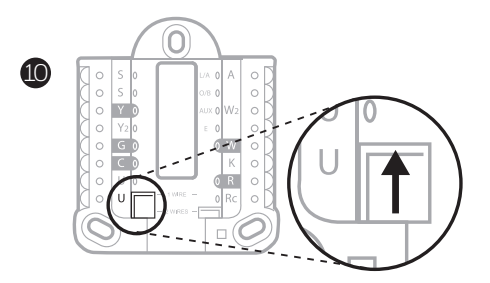

# Câblage

## **REMARQUES**:

- 1 Les configurations de câblage disponibles diffèrent du modèle et de la référence du produit.
- 2 Utilisez un fil de thermostat de calibre 18 à 22. Câble blindé non requis.
- 3 Placez le curseur R du système UWP en position haute (1 fil) pour les systèmes à un transformateur ou en position basse (2 fils) pour les systèmes à deux transformateurs. Voir « Réglage des curseurs » à la page 4.
- 4 Placez le curseur U en position haute (1 fil) pour la ventilation non électrique ou en position basse (2 fils) pour la ventilation électrique. Voir « Réglage des curseurs » à la page 4.

## Systèmes conventionnels

## Système à 1 étage de chauffage/1 étage de

refroidissement (1 transformateur)

- **R** Alimentation
- Rc [R+Rc liés par le curseur]
- Y Contacteur du compresseur
- C Borne commune 24 V c.a.
- W Relais de chauffage
- G Relais de ventilateur

## Système à 1 étage de chauffage/1 étage de

refroidissement (2 transformateurs)

- **R** Alimentation (transformateur de chauffage)
- Rc Alimentation (transformateur de refroidissement)
- Y Contacteur du compresseur
- C Borne 24 V c.a. commune du transformateur de refroidissement
- W Relais de chauffage
- G Relais de ventilateur

## Système à 2 étages de chauffage/2 étages de

refroidissement (1 transformateur)

- R Alimentation
- Rc [R+Rc liés par le curseur]
- Y Contacteur du compresseur (étage 1)
- C Borne commune 24 V c.a.
- W Relais de chauffage (étage 1)
- G Relais de ventilateur
- W2 Relais de chauffage (étage 2)
- Y2 Contacteur du compresseur (étage 2)

#### Panneau de relais d'eau chaude

- R Alimentation
- Rc [R+Rc liés par le curseur]
- W Relais de chauffage
- C Borne commune 24 V c.a.

**REMARQUE**: Si le panneau ne fournit pas 24 V c.a. aux bornes R et C, réglez le curseur sur la position basse et câblez un transformateur séparé sur Rc et C.

# Système de chauffage uniquement avec ventilateur

- R Alimentation
- Rc [R+Rc liés par le curseur]
- C Borne commune 24 V c.a.
- W Relais de chauffage
- G Relais de ventilateur

# Système de refroidissement uniquement avec ventilateur

- R Alimentation
- Rc [R+Rc liés par le curseur]
- Y Contacteur du compresseur
- C Borne commune 24 V c.a.
- G Relais de ventilateur

## Systèmes de thermopompe

#### Système de thermopompe à 1 étage de chauffage/ 1 étage de refroidissement

- R Alimentation
- **Rc** [R+Rc liés par le curseur]
- Y Contacteur du compresseur
- C Borne commune 24 V c.a.
- O/B Vanne de commutation
- G Relais de ventilateur

#### Système de thermopompe à 2 étages de chauffage/ 1 étage de refroidissement

- R Alimentation
- Rc [R+Rc liés par le curseur]
- Y Contacteur du compresseur
- C Borne commune 24 V c.a.
- O/B Vanne de commutation
- G Relais de ventilateur
- Aux Chauffage auxiliaire\*
- E Relais de chauffage d'urgence\*
- L Entrée de faute de thermopompe

# Système de thermopompe à 2 étages de chauffage/2 étages de refroidissement

- R Alimentation
- Rc [R+Rc liés par le curseur]
- Y Contacteur du compresseur (étage 1)
- C Borne commune 24 V c.a.
- **O/B** Vanne de commutation
- G Relais de ventilateur
- Y2 Compressor contactor (stage 2)
- L Entrée de faute de thermopompe

# Système de thermopompe à 3 étages de chauffage/2 étages de refroidissement

- R Alimentation
- Rc [R+Rc liés par le curseur]
- Y Contacteur du compresseur (étage 1)
- C Borne commune 24 V c.a.
- O/B Vanne de commutation
- G Relais de ventilateur
- Aux Chauffage auxiliaire\*
- E Relais de chauffage d'urgence\*
- Y2 Relais de chauffage (étage 2)
- L Entrée de faute de thermopompe

**REMARQUE :** Cette application n'est pas prise en charge par tous les modèles de thermostat.

<sup>\*</sup> Si vous n'avez pas des fils distincts pour les bornes Aux et E, connectez le fil à la borne Aux.

## Systèmes de ventilation

**REMARQUE :** La ventilation n'est pas disponible sur tous les modèles.

Avec le curseur U

# Câblé au ventilateur pour toute la maison VRE/VRC avec alimentation interne.

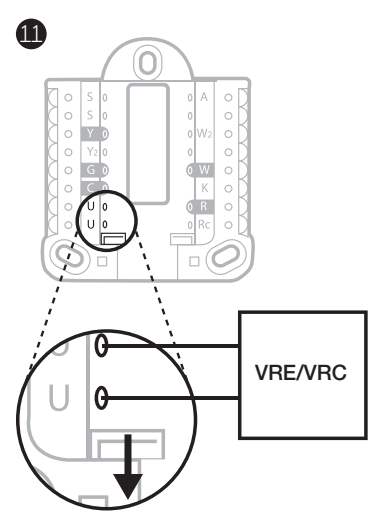

Câblé au registre d'air frais alimenté par le transformateur de l'appareil de chauffage.

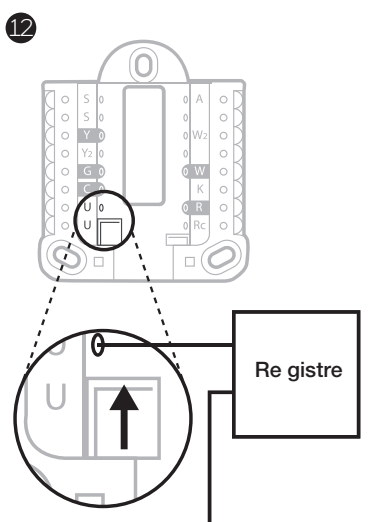

C de l'appareil de chauffa ge ou le système de traitement de l'air

# Montage du thermostat

- 1 Repoussez le fil en excès dans l'ouverture du mur.
- 2 Fermez la porte du système UWP. Elle doit rester fermée sans renflement.
- 3 Alignez le système UWP sur le thermostat, et appuyez doucement jusqu'à ce que le thermostat s'enclenche en place.
- 4 Si nécessaire, tirez délicatement pour retirer le thermostat du système UWP.

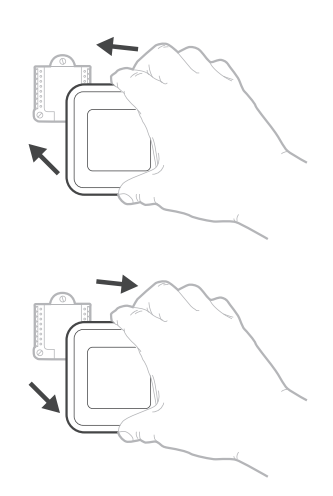

# Configuration de l'installateur avec le thermostat

## Configuration avec le thermostat

- Une fois le thermostat Lyric sous tension, appuyez sur **START SETUP** (Commencer la configuration) sur le thermostat. Il vous sera demandé si vous souhaitez exécuter la configuration via l'application Lyric. Appuyez sur **No** (Non).
- Touchez () ou () pour basculer parmi les options de configuration de l'installateur (ISU).
- Touchez Edit (Modifier) ou touchez la zone de texte, puis touchez () ou () pour modifier l'option de configuration par défaut.
- Touchez **Done** (Terminé) ou touchez la zone de texte pour confirmer le réglage ou appuyez sur **Cancel** (Annuler).
- Touchez () ou () pour configurer une autre option de configuration de l'installateur (ISU).

## **REMARQUES**:

- Pour voir une liste de tous les paramètres de configuration, reportez-vous à la section « Options de configuration de l'installateur (ISU) – Menu avancé » à la page 11. Le thermostat affiche le nom et le numéro de l'option de configuration.
- Pour terminer la configuration et enregistrer vos réglages, faites défiler jusqu'à l'écran Finish (Terminer) à la fin de la liste des options de configuration.
- Touchez **Select** (Sélectionner) ou touchez la zone de texte pour enregistrer les modifications et quitter, ou touchez ( pour revenir à l'écran de configuration initial.

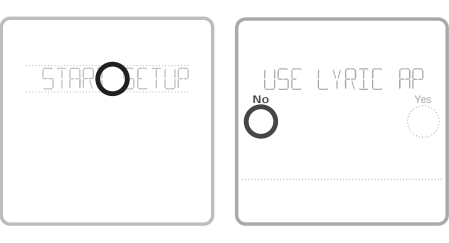

### Affichage des options de configuration

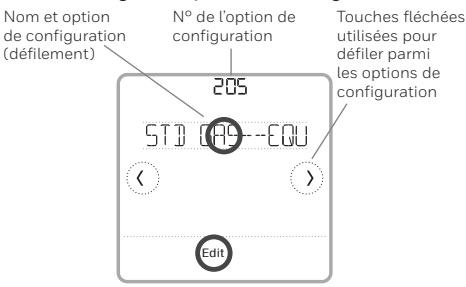

## Modification des options de configuration

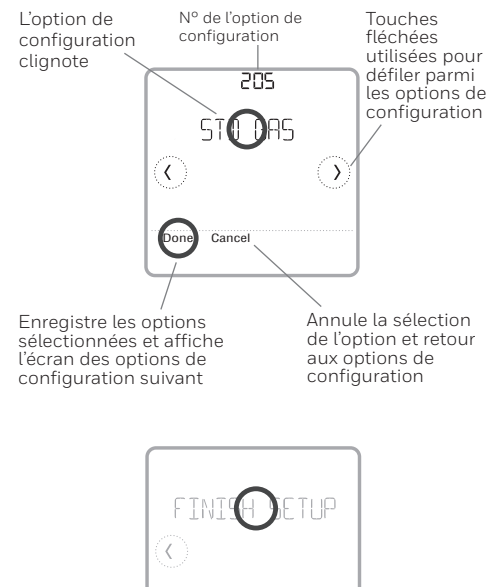

# Configuration de l'installateur avec l'application Lyric

## Configuration avec l'application Lyric

Téléchargez l'application Lyric dans l'App Store ou Google Play pour utiliser une fonction d'installation PRO cachée que vous permettra de configurer le thermostat et personnellement inviter votre client à se connecter au thermostat installé en même temps.

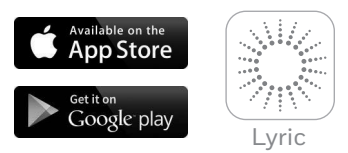

## Accès au mode Contractor (Entrepreneur)

Pour entrer en mode Contractor (Entrepreneur), appuyez sur le **logo Lyric** pendant **5 secondes**. Appuyez ensuite sur **Confirm** (Confirmer) pour commencer à utiliser le mode Contractor (Entrepreneur). Suivez les étapes pour inviter votre client à se connecter à son application Lyric.

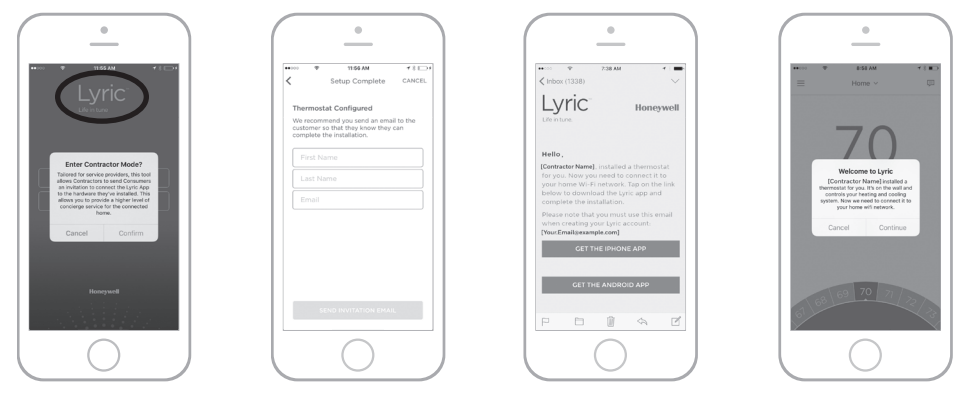

# Configuration de l'installateur – Menu avancé

Pour accéder au menu avancé, appuyez sur le bouton **Menu** pendant **5 secondes**. Touchez ① ou ③ pour faire défiler les options dans le menu avancé.

## Options du menu avancé

#### Configuration de l'appareil

Permet d'accéder à la configuration des options de configuration de l'installateur (ISU) de l'appareil.

#### Verrouillage de l'écran

L'écran tactile du thermostat peut être réglé sur verrouillage partiel ou verrouillage complet.

#### Affichage de consultation

Zone de lecture seule permettant de consulter tous les réglages de ventilation.

#### Test du système

Test du système de chauffage et de refroidissement.

#### Butée de plage (Température)

Réglez la température de consigne minimum, maximum, de refroidissement et de chauffage.

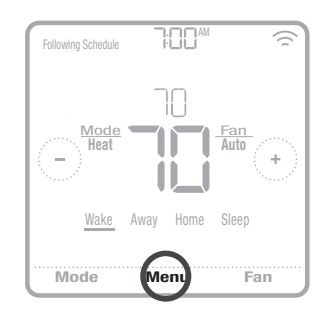

#### Réinitialisation

Accès à toutes les options de réinitialisation sur le thermostat. C'est le seul endroit qui permet d'accéder à la réinitialisation aux valeurs d'usine.

# Caractéristiques principales

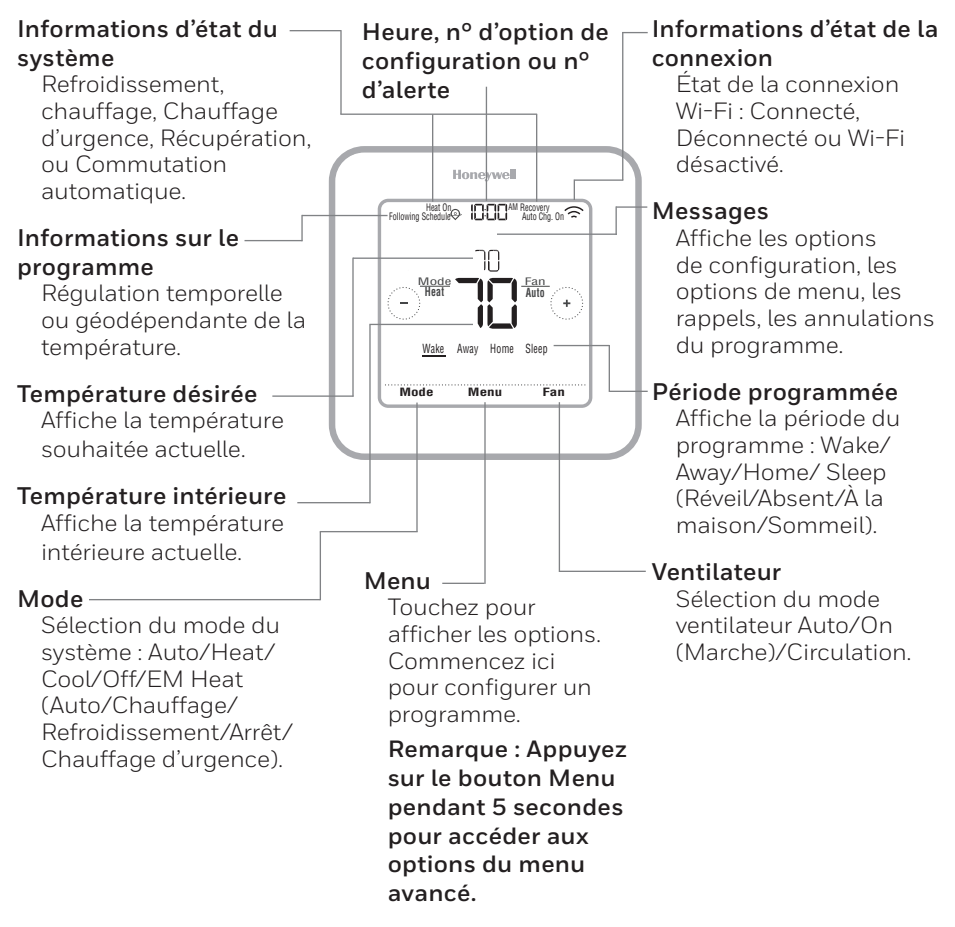

L'écran s'active lorsque la zone centrale de la température affichée est pressée. L'écran reste allumé pendant 45 secondes. La luminosité peut être réglée dans le menu.

Tableau 1.

| -                 |                                                             |                                                                                                    |                                                                                                    |
|-------------------|-------------------------------------------------------------|----------------------------------------------------------------------------------------------------|----------------------------------------------------------------------------------------------------|
| N° de<br>l'option | Nom de l'option                                             | Options de configuration (réglage d'usine en gras)                                                                                                    | Notes                                                                                                    |
| 120               | Type de programme                                           | No Schedule (Pas de programme)<br>MO-SU-Fary day the same (LUN-UN = Chaque jour identique)<br>MO-FR, SA, SU = 5-1-1 schedule (LUN-VEN SAM DIM = Programme 5-1-1)<br>MO-FR, SA-SU = 5-2 schedule (LUN-VEN SAM-DIM =<br>Programme 5-2.2 = 5-2 schedule (LUN-VEN SAM-DIM =<br>Programme 5-2 = 5-2 schedule (LUN-VEN SAM-DIM = | Le programme par défaut LUN-VEN, SAM-DIM peut être modifié lici. Pour modifier les périodes d'une journée ou les points de<br>consigne de température, ou pour activer/désactiver le programme, touchez <b>MENU</b> et allez à <b>SCHEDUL E</b> (Programme) à<br>partir de l'écran d'accueil.                                                                                                    |
| 125               | Échelle de température                                      | Fahrenheit, Celsius                                                                                                    |                                                                                                    |
| 130               | Température extérieure                                      | No (Non), Wired (Câblé), Internet                                                                                                    | Selectionnez la source des données de température extérieure. Cette option de configuration passe automatiquement par défaut<br>à Internet lorsque vous êtres enregistré sur l'application Lyric et qu'aucun capteur extérieur càblé nest sélectionné. Nous vous<br>recommadons d'utiliser un capteur extérieur câblé connecté aux bonnes S du système UWP. (Yor Câblago » à la page 5.)<br>Une température extérieure set nécessaire pour définir les options de configuration de l'installateur (ISU) suivantes : ISU 355<br>Verrouillage du compresseur, ISU 356 Verrouillage du chauffage auxiliaire, ISU 1013 Verrouillage de ventilation à température<br>extérieure basse. ISU 1014 Verrouillage de ventilation à température extérieure haute, et ISU 1015 Verrouillage de ventilation à<br>point de rosée extérieur haut. |
| 200               | Type de système                                             | Conventional Forced Air (Air pulsé conventionnel)<br>Heat Pump (Thermopompe)<br>Boiler (Chaudière)<br>Cool Only (Refroidissement uniquement)                                                                                                    | Sélection de base du type de système que votre thermostat contrôlera.                                                                                                    |
| 205               | Type d'équipement                                           | Chauffage à air pulse conventionnet:<br>Standard Cas (STD GAS), High Efficiency Gas (EFF GAS), Oil<br>(Mazout), Electrique), Fan Coil (Ventiloconvecteur)<br>Themopompe :<br>Air To Air (Air-Air), Geothermal (Géothermique)<br>Chaudière :<br>Hot Water (Eau chaude), Steam (Vapeur)                                      | Cette option sélectionne le type d'équipement que votre thermostat contrôlera. Remarque: Cette option ne s'affiche pas si<br>ISU 200 est réglé sur Cool Only(Refroidissement uniquement).                                                                                                    |
| 218               | Vanne d'inversion                                           | 0/B on Cool (0/B sur Refroidissement),<br>0/B on Heat (0/B sur Chauffage)                                                                                                    | Cette option de configuration ne s'affiche que sil 'option ISU 200 est réglée sur Thermopompe. Sélectionnez si la vanne<br>d'inversion O/B doit s'activer lors du chauffage ou du refroidissement.                                                                                                    |
| 220               | Étages de refroidissement<br>(200=Conv/200=HP)              | 0.1.2                                                                                                    |                                                                                                    |
| 221               | Étages de chauffage/aux./<br>urgence (200=Conv /<br>200=HP) | Heat Stages (Érages de chauffaga): 0, <b>1</b> , 2<br>AUX/E Stages (Érages Aux/E): <b>0</b> . 1                                                                                                    | 2 étages de chauffage maximum pour les systèmes conventionnels.1 étage Aux/E maximum pour les systèmes de<br>thermopompe.                                                                                                    |
| 230               | Régulation du ventilateur                                   | Equipment (Équipement), <b>Thermostat</b>                                                                                                    | Cette option de configuration ne s'affiche que si ISU 205 est réglésur Air pulsé électrique ou Ventiloconvecteur.                                                                                                    |
| 253               | Régulation Aux/E                                            | Both Au×/E, Either Aux/E<br>(Aux/E, ou l'un ou l'autre)                                                                                                    | Sélectionnez. « ETHER AUX/E.» (L'un ou l'adrie) si vous voulez configurer et contrôler séparément le chauffage auxiliaire et le<br>chauffage d'urgence. Cette option ISU ne s'affiche que si ISU 200 est régié es ur Thermopompe ET si ISU 221 Étages Aux/E = 1.                                                                                                    |
| 255               | Type de chauffage<br>auxiliaire                             | Electric (Électrique), Gas/Oil (or Fossil Forced Air) (Gaz/Mazout<br>(ou air pulsé fossile))                                                                                                    | Cette option ISU ne s'affiche que si ISU 200 est réglée sur Thermopompe ET si ISU 221 Étages Aux/E= 1.<br>Remarque: Cette option de configuration de l'installateur (ISU) peut varier en fonction du modèle de thermostat.                                                                                                    |

|                                                    |                                                                                                    |                                                                                                    |                                                                                                    |                                                                                                    | Iabl                                                                                                    | .eau 2                                                                                                    | •                                                                                                    |                                                                                                    |
|----------------------------------------------------|----------------------------------------------------------------------------------------------------|----------------------------------------------------------------------------------------------------|----------------------------------------------------------------------------------------------------|----------------------------------------------------------------------------------------------------|----------------------------------------------------------------------------------------------------|----------------------------------------------------------------------------------------------------|----------------------------------------------------------------------------------------------------|----------------------------------------------------------------------------------------------------|
| Notes                                              | Cette option ISU ne s'affiche que si ISU 200 est réglé sur Thermopompe ET si ISU 221 Étages Aux/E = 1 ET si ISU 253 est réglé<br>pour un fonctionnement séparé du chauffage auxiliaire et du chauffage d'urgence.<br>Remarque : Cet ISU peut ne pas être disponible du tout sur certains modèles . | Cette option ISU ne s'affiche que si ISU 200 est réglé sur Thermopompe ET si ISU 221 Étages Aux/E = 1 ET si ISU 256 est réglé<br>sur Gaz/Mazout.<br>Remarque : Cet ISU peut ne pas être disponible du tout sur certains modèles. | OFF (Arreb. : Lutilisateur doit selectionmer le chauffage ou le refroidissement selon le besoin pour maintenir la température<br>intérieure désirée.<br>ONC (Automatic) (Marche (automatique)) : On (marche (activé)) permet à l'utilisateur de selectionmer la<br>Commutation automatique comme l'un des modes du systeme à partir de l'écran d'accuell. En mode automatique, le thermostat<br>contrôle l'équipement de chauffage ou de refroidissement pour mainteniri a température intérieure désirée. | Le differentiel est le nombre minimum de degrés autorisés entre les points de consigne du chauffage et du refroidissement<br>lorsque le thermostat est en commutation automatique.<br>en éfferentiel est PAS une zone morte. La tempeture de la zone morte entre le moment où les cycles de chauffage (ou refroid<br>issement) passent de marche à artet pour maintenir le point de consigne rest pas réglable. Honeywell utilise un algorithme qui<br>fixel a zone morte à 0 °F. Cet algorithme est puis avoiré que sur les thermostats précédents. | Cette option ISU ne s'affriche ques il e thermostat est règile sur deux étages de refroidissement. Lorsqu'elle est règlée sur Oui,<br>cette fonction permet de maintenir l'étage supérieur de l'équipement de refroidissement en fonctionnement jusqu'à ce que le<br>point de consigne désiré soit atteint. | Cette option ISU ne s'affiche que si le thermostat est règlie sur deux étages de chauffage ou plus. Lorsqu'elle est réglée sur Oui,<br>cette fonction permet de maintenir l'étage supérieur de l'équipement de chauffage en fonctionnement jusqu'à ce que le point de<br>consigne désiré soit atteint. | La chute de température Aux peut être régléesur les systèmes de thermopompe avec étage de chauffage auxiliaire. Le réglage<br>Confort n'est PAS disponible pour les systèmes à deux combustibles. Le réglage par défaut est 0 °F (Confort) pour électrique et<br>2 °F pour le gaz/mazout. La température intrérieure doit chuterjusqu'au réglage de variations avant que le thermostat<br>n'active le chauffage auxiliaire. Pre rexemple, sile chauffage auxiliaire est régla sur 2 °F (Confort), la température intérieure doit<br>être différente a 2 °F (L 0 °C), la température intérieure doit<br>sur confort, le thermostature intérieure doit<br>etre différente a 2 °F (L 0 °C) du point de consigne pour que le chauffage auxiliaire se mette en marche. Lorsque le réglage est<br>sur Confort, le thermostature intérieure dans les 1 °F<br>(0.5 °C) du point de consigne. | Le temporisateur d'étage supérieur du chauffage auxiliaire se met en marche lorsque l'étage supérieur du type d'équipement<br>de chauffage précédent se met en marche. Cet ISU est seulement affiché que lorsque l'ISU 340 (chute de température AUX) est<br>réglé sur une température supérieure à -17 ° C (2 °F). |
| Options de configuration (réglage d'usine en gras) | Electric (Électrique), Gas/Oil (or Fossil Forced Air) (Gaz/Mazout<br>(ou air pulsé fossile))                                                                                                    | Thermostat, External (Fossil Fuel Kit Controls Backup Heat) (Externe<br>(le nécessaire de combustible fossile contrôle le chauffage de secours))                                                                                 | On (Marche), Off (Arrêt)                                                                                                    | <b>0 °F</b> à5°F( <b>0,0°C</b> à2,5°C)                                                                                                    | Yes (Dui), <b>No (Non)</b>                                                                                                    | Yes (Dui), <b>No (Non)</b>                                                                                                    | <b>O = Comfort (Confort):</b> 2 <sup>o</sup> F à 15 <sup>o</sup> F du point de consigne (par<br>incréments de 1 <sup>o</sup> F) ou 1.0 <sup>o</sup> C à 7.5 <sup>o</sup> C du point de consigne (par<br>incréments de 0.5 <sup>o</sup> C)                                                                                                    | <b>Off (Arrêt),</b> 30, 45, 60, 75, 90 minutes<br>2, 3, 4, 5, 6, 8, 10, 12, 14, 16 heures                                                                                                    |
| Nom de l'option                                    | Type de chauffage<br>d'urgence                                                                                                    | Régulation avec nécessaire<br>de combustible fossile                                                                                                    | Commutation automatique                                                                                                    | Différentiel automatique                                                                                                    | Fin d'étage de<br>refroidissement supérieur                                                                                                    | Fin d'étage de chauffage<br>supérieur                                                                                                    | Variation du chauffage<br>auxiliaire                                                                                                    | Temporisateur d'étage<br>supérieur du chauffage<br>auxiliaire                                                                                                    |
| N° de<br>l'option                                  | 256                                                                                                    | 260                                                                                                    | 300                                                                                                    | 303                                                                                                    | 305                                                                                                    | 306                                                                                                    | 340                                                                                                    | 350                                                                                                    |

| Interfluiption         Off Charlenge         Off Charlenge         Off Cha                                                                                                    | tion | Nom de l'option                                                                           | Options de configuration (réglage d'usine en gras)                                                                        | Notes                                                                                                    |
|----------------------------------------------------------------------------------------------------|------|-------------------------------------------------------------------------------------------|----------------------------------------------------------------------------------------------------|----------------------------------------------------------------------------------------------------|
| Veronlinge du chanflage         Off (Arreb), 5 % 65 % (pai riceiments de 5 %) ou<br>pointeigne du chanflage audilaine equie tu met température extréneur. Cette eption 150 nes siftéres enter les enter les quer les quer les quers enter les quer les quers enter les quers enter les quers enter enter les quers enter les quers enter les quers enter les quers enter les quers enter les quers enter les quers enter les quers enter enter les quers enter les quers enter les quers enter enter les quers enter enter les quers enter les quers enter les quers enter enter les quers enter les quers enter les quers enter enter les enter les enter enter les enter enter enter les enter enter les enter |      | Point d'équilibrage<br>(verrouillage du<br>compresseur)                                   | <b>Off (Arreb.)</b> , 5 °F à 60 °F (par incréments de 5 °F) ou<br>-15,0 °C à 15,5 °C (par incréments de 2,5 °C ou 3,0 °C) | Le verrouillage du compresseur requiert une température extérieure. Réglez le vernouillage du compresseur à une température<br>en dessus de laquelle il estimefficaee d'activer la thermopome. Lorsque la température exterieure est inférieure à ce réglage,<br>en dessus de laquelle il thermopompe et active le chauffage auxiliaire uniquement. Cette option de configuratio de<br>l'installateur (SU) as affriche que sui SU 130 - abile ou internet, ISU 200 est réglé sur thermopompe, ISU 221 Etages aux /<br>urgence = 1 ET ISU 260 est réglé sur Thermostat. Il est recommandé d'utiliser un capteur à distance càblé comme source de<br>température extérieure.<br>La valeur par défaut est A0 °es i ISU 205 Équipement de chauffage et Thermopompe Air-Air et si ISU 255 Type de chauffage<br>auxiliaire est Effectione.<br>La valeur par défaut est Arrêt si ISU 205 Équipement de chauffage et Thermopompe Air-Air et si ISU 255 Type de chauffage<br>auxiliaire est Effectione.<br>La valeur par défaut est Arrêt si ISU 205 Équipement de chauffage est Géothermique. |
| Refradissement LopcleA/h         I. 6 Coptex/h(3 cycles/h)         Cate option ISU ne siftife ques les étages de refradissement/compresseus sont régies à un étage ouplus. La nombre de<br>portes imite enombre de cycles maximum du systemes un reprêded un heure en catrage de B/O <sup>k</sup> . Pre exemption, pont<br>3 opties interior de a<br>opties interior de a<br>opties interior de a<br>opties interior de a<br>opties interior de a<br>opties maximum du systeme en cycles readintors de change sont inferieures a stop/is.           Refradissement Lacge J)         1 - 6 cycles/h(3 cycles/h)         Cate option ISU ne sifiche ques lise stages de refradissement/compresseus and régies à a<br>opties maximum du systeme est a<br>de age 2.           Refradissement 2<br>etage 2.         1 - 1.2 cycles/h         Cate option ISU ne sifiche ques lise stages de refradissement/compresseus and régies a lun eterge au plus la nombre<br>de opties maximum du systeme est a<br>de age 2.           Chardfage 1 cycle/h         1 - 1.2 cycles/h         Cate option ISU ne sifiche ques lise stages de rindus - de age ou plus. Le nombre de cycles maximum du systeme est and region and exame. Lo nombre est and exame. Lo nombre est exame. Lo nombre est exame. Lo nombre est exame. Exame. Exame. Exame e                                                                                                    |      | Verrouillage du chauffage<br>auxillaire (verrouillage<br>extérieur chauffage aux.)        | <b>Off (Arrét),</b> 5 °C à 65 °C (par incréments de 5 °C) ou<br>-15,0 °C à 18,5 °C (par incréments de 2,5 °C ou 3,0 °C)   | Le verrouillage du chauffage auxiliaire requiert une température extérieure. Réglez le verrouillage du chauffage auxiliaire pour<br>optimiser vos factures énergétiques et pour permettre de ne pas activer la source de chauffage auxiliaire plus onéreuse au-delà<br>d'une certaine limite de température extérieure. Cette option ISU ne s'affiche que si ISU 200 est réglé sur Thermopompe ET si ISU 260 est réglé sur Régulation themostat ET si ISU 221 Étages Aux/E = 1.                                                                                                    |
| Refroidssement 2         1-6 cycles/h1         Cette option ISU ne saffiche ques les étages de refroidissement/compresseu sont réglés à 2.           cycles/h Numbrede         cycles/h         In 2-12 cycles/h         In 2-12 cycles/h         I                                                                                                    |      | Refroidissement 1 cycle/h<br>(Nombre de cycles de<br>refroidissement étage 1)             | 1-6 cycles/h <b>(3 cycles/h)</b>                                                                                          | Cette option ISU ne s'affiche que si les étages de refroidissement/compresseur sont réglés à un étage ou plus. Le nombre de<br>cycles limite le nombre de cycles maximum du système sur une période d'une heure à une charge de 50 %. Par exemple, pour<br>3 cycles/h à une charge de 50 %, le nombre de cycles maximum du système est 3 fois par heure (10 minutes sur marche, 10 minutes sur arche). Le nombre de cycles est réduit lorsque les conditions de charge sont inférieures ou supérieures à 50 %.                                                                                                    |
| Chardfage L cycles/h1 - 12 cycles/hCette option ISU ne s'affiche ques il es étages de chardfage sont réglés à un deage ou plus. Le nombre de cycles maximum du système est vie charge de dy Pon Faure and menchange de cycles summe charge de dy Pon Faure and pener (10 minutes sur march. 10 minutes sur march. Le nombre de cycles maximum du système est 3 fois par heure (10 minutes sur march. 10 minutes sur march. Le nombre de cycles standard es charge sont inférieures ou spériemens 3 fois par heure (10 minutes sur march. J minutes sur march. Le nombre de cycles set réduit lorsque les condition de charge sont inférieures ou spériemens 3 fois par heure (10 minutes sur march. J minutes sur march. J minutes sur march. J minutes sur march. J minutes sur march. J minutes sur march. J minutes sur march. J minutes sur march. J minutes sur march. J minutes sur marche a cycles frist and es destring et eques les étages du nombre de cycles frist. Air puis é gaz réflicacité estandard = 5 cycles. /h; Air puis é destring est destring est destring est est destring est est est destring est est est est est est est est est est                                                                                                    |      | Refroidissement 2<br>cycles/h (Nombre de<br>cycles de refroidissement<br>étage 2)         | 1-6 cycles/h <b>(3 cycles/h)</b>                                                                                          | Cette option ISU ne s'affiche que si les étages de refroidissement/compresseur sont réglés à 2.                                                                                                    |
| Chardfage 2 cycles/h       1-12 cycles/h         I - 12 cycles/h       1-12 cycles/h         (Nombre de cycles       Exte option ISU nes affiche ques i les étages de chardfage sont réglés sur deux étages. Les réglages du nombre de cycles         (Nombre de cycles       Fin pulsé gaze efficacité standard = 5 cycles/h; Air         chardfage étage 2)       Air pulsé gaze efficacité standard = 6 cycles/h; Air         chardfage étage 2)       Chardfage ac efficacité standard = 6 cycles/h; Air         chardfage étage 2)       Chardfage ac efficacité standard = 6 cycles/h; Air         Chardfage etage 2)       Chardfage rayonnant eau chaude = 3 cycles/h; Vapeur = 1 cycles/h;         Cycles/h pour lechardfage       1-12 cycles/h         Cycles/h pour lechardfage       1-12 cycles/h;         cycles de cycles recommandé sont c-dessons pour charau nés types d'equiente est configure. Les réglages de cycles recommandes sont c-dessons pour charau nés types d'equiente est configure. Les réglages de cycles recommandes sont c-dessons pour charau nés types d'equiente est configure. Les rycles d'equiente est configure. Les rycles d'equiente est configure. Les rycles d'equiente est configure. Les rycles d'equiente est configure. Les rycles d'equiente est configure. Les rycles d'equiente est configure. Les rycles d'equiente est configure. Les rycles d'equiente est configure. Les rycles d'equiente est configure. Les rycles d'equiente est configure. Les rycles d'equiente est configure. Les rycles d'equiente est configure. Les rycles h; Air pulsé gaz actiliser est configure. Les rycles h; Air pulsé gaz actilecatiq e 3 cycles h; Air pulse gaz actiliserite 3 cycle                                                                                                    |      | Chauffage 1 cycle/h<br>(Nombre de cycles de<br>chauffage étage 1)                         | 1-12 cycles/h                                                                                                    | Cette option ISU ne saffiche ques i les étages de chauffage sont réglés à un étage ou plus. Le nombre de cycles limite la nombre<br>de cycles maximum du système sur une période d'une heure à une change de 50%. Bar example, pour 3 cycles/h à une change de<br>50%, le nombre de cycles maximum du système est 3 fois par heure (10 minutes sur marche, 10 minutes sur arrêt). Le nombre<br>6 e cycles set réduit lorsque les conditions de tange sont inférieures ou superineures à 50%. Les règages du nombre de cycles<br>recommands (par défaut) sont indiqués ci-dessous pour chaque type d'équipement de chauffage :<br><b>Air pous é mazout = 5 cycles/h; Air pulsé gaz haute efficacité standard = 5 cycles/h; Ventiloconvecteur = 3 cycles/h;<br/>Chauffage rayonnant eau chaude = 3 cycles/h; Vapeur = 1 cycle/h;<br/>Chauffage rayonnant eau chaude = 3 cycles/h; Vapeur = 1 cycle/h;</b>                                                                                                    |
| Cet ISU ne sárfiche ques ISU 200 = thermopompe et ISU 221=1. Ne sárfiche ques le chauffage auxiliaire est configure. Les auxiliaire (nomme de configure). Les regitages de cycles recommandés sont ci-dessons pour chacun des types d'equipement de chauffage :           Air pulsé gaz efficacité standard = 5 cycles/h; Air pulsé gaz haute efficacité = 3 cycles/h; Air auxiliaire)           auxiliaire)                                                                                                    |      | Chauffage 2 cycles/h<br>(Nombre de cycles de<br>chauffage étage 2)                        | 1 - 12 cycles/h                                                                                                    | Cette option ISU ne saffiche que si les étages de chauffage sont réglés sur deux étages. Les réglages du nombre de cycles<br>recommandé (par défaut) sont indiqués ci-dessons pour chaque type d'équipement de chauffage :<br>Air publé dar efficacité standbard = 5 cycles/h, sirt publé daz haute efficiacité = 3 cycles/h; Air<br>publé mazout = 5 cycles/h, air puble é lectrique = 9 cycles/h; Ventiloconvecteur = 3 cycles/h;<br>Chauffage rayonnant eau chaudel = 8 cycles/h; Vapeur = 1 cycle/h;                                                                                                    |
|                                                                                                    |      | Cycles/h pour le chauffage<br>auxiliaire (nombre de<br>cycles du chauffage<br>auxiliaire) | 1 - 12 cycles/h                                                                                                    | Cet ISU ne s'affiche que si ISU 200 - thermopompe et ISU 221-1. Ne s'affiche que si le chauffage auxiliaire est configuré. Les réglages de cycles recommandés sont ci-dessous pour chaoun des types d'équipement de chauffage :<br>Air pulsé gaz efficacité standard = 5 cycles/h; Air pulsé gaz haute efficacité = 3 cycles/h; Air pulsé mazout = 5 cycles/h; Air pulsé électrique = 9 cycles/h.                                                                                                    |

| Tabl | eau 4. |  |
|------|--------|--|
|------|--------|--|

| N° de<br>l'option | Nom de l'option                                                                         | Options de configuration (réglage d'usine en gras)                                                                                   | Notes                                                                                                    |
|-------------------|-----------------------------------------------------------------------------------------|----------------------------------------------------------------------------------------------------|----------------------------------------------------------------------------------------------------|
| 378               | Cycles/h pour le chauffage<br>d'urgence (nombre de<br>cycles du chauffage<br>d'urgence) | 1 - 12 cycles/h                                                                                                    | Cette option ISU 253 ne saffiche que si le chauffage d'urgence est configuré. Les bonnes Aux/E sont réglées pour réguler le<br>chauffage auxiliaine te chauffage d'urgence indépendamment. Les réglages du nombre de cycles recommandé sont indiqués<br>ci-descus pour chaque type d'équipement de chauffage d'urgences est configuré. Les bonnes de sont indiqués<br>d'if forcé gaz efficacité standard = C syccles/h;, Air pulsé gaz haute efficacité = 3 cyccles/h; Air<br>pulsé mazout = 5 cycles/h; Air pulsé électrique = 9 cyccles/h. |
| 387               | Protection du compresseur                                                               | Off (Arrêt), 1 - 5 minutes                                                                                                    | Le thermostat est muni d'une protection du compresseur intégrée (temporisateur d'arrêt minimum) qui empêche un redémarrage<br>trop tôt du compresseur après un arrêt. Le temporisateur d'arrêt-minimum s'active après l'arrêt du compresseur. En cas d'appel<br>durant l'activation du temporisateur d'arrêt-minimum, le thermostat affiche « Wait » (Attente). Cette option ISU s'affiche si<br>l'option ISU 220 est réglée sur au moins 1 étage.                                                                                           |
| 390               | Durée de fonctionnement<br>étendue du ventilateur en<br>mode de refroidissement         | <b>Off (Arret)</b> , 30, 60, 90 secondes<br>2, 3, 4, 5, 6, 7, 8, 9, 10, 11, 12, 13, 14, 15 minutes                                   | Après la fin de l'appel de refroidissement, le thermostat continue d'activer le ventilateur pour la durée sélectionnée pour améliorer<br>l'efficacité. Ceci peut reintroduire de l'humidité dans la résidence. Cette option ISU s'affiche si l'option ISU 220 est réglée sur au<br>moins 1 étage.                                                                                                    |
| 391               | Durée de fonctionnement<br>étendue du ventilateur en<br>mode de chauffage               | <b>Off (Arret)</b> , 30, 60, 90 secondes<br>2, 3, 4, 5, 6, 7, 8, 9, 10, 11, 12, 13, 14, 15 minutes                                   | Après la fin de l'appel de chauffage, le thermostat continue d'activer le ventilateur pour la durée sélectionnée pour améliorer<br>l'éfficacité. Cette option ISUs affiches i l'option ISU 230 est réglée de manière à ce que le thermostat contrôle le ventilateur.                                                                                                    |
| 425               | Récupération adaptative                                                                 | On (Marche), Off(Arrêt)                                                                                                    | Le système de récupération intelligent adaptatif (AIR) est un paramètre de confort. L'équipement de chauffage ou de<br>refroidissement s'activera plus tôt, garantissant que la température intérieure correspond à la valeur de consigne à l'heure<br>prévue.                                                                                                    |
| 429               | Température de<br>refroidissement maximum                                               | de la temp. de refroidissement min. à 99 °F ou 37,0 °C <b>(90 °F ou 32 °C)</b>                                                       | L'utilisateur ne peut pas régier la température de refroidissement au -delà de cette limite.                                                                                                    |
| 430               | Température de<br>refroidissement minimum                                               | de 50°F ou 10,0°C à la temp. de refroidissement max. <b>(50°F ou</b><br>10°C)                                                        | L'utilisateur ne peut pas régier la température de refroidissement en dessous de cette limite.                                                                                                    |
| 431               | Température de chauffage<br>maximum                                                     | de la temp. de chauffage min. à 90 °F ou 32,0 °C (90 °F ou 32 °C)                                                                    | L'utilisateur ne peut pas régier la température de chauffage au-delà de cette limite.                                                                                                    |
| 432               | Température de chauffage<br>minimum                                                     | de 40 °F ou 4,4 °C à la temp. de chauffage max. <b>(50 °F ou 10 °C)</b>                                                              | L'utilisateur ne peut pas régier la température de chauffage en dessous de cette limite.                                                                                                    |
| 500               | Capteur intérieur                                                                       | Yes (Oui) <b>, No (Non)</b>                                                                                                    | Réglez cette option de configuration ISU lorsque vous souhaitez câbler un capteur intérieur à distance aux bornes S du système<br>UWP – voir « Câblage » à la page 5. Cette option de configuration ISU ne s'affiche que si l'option ISU 130 est réglée sur AUCUN<br>capteur extérieur câblé configuré.                                                                                                    |
| 515               | Type de capteur                                                                         | <b>10 k</b> , 20 k                                                                                                    | Choisissez le type de résistance du capteur intérieur câblé. Cette option ISU ne s'affiche que si le capteur intérieur est configuré<br>- ISU 500.                                                                                                    |
| 520               | Régulation de la<br>température                                                         | Thermostat, Wired (Câblé), <b>Average (Moyenne)</b>                                                                                  | Cette option ISU ne s'affiche que si le capteur intérieur est configuré - ISU 500. Yous pouvez choisir la source de température à<br>utiliser ou vous pouvez demander au thermostat d'utiliser le thermostat ainsi que les capteurs à distance pour une mesure plus<br>exacte.                                                                                                    |
| 702               | Filtres à air                                                                           | <b>0</b> - 2                                                                                                    | Cette option ISU concerne le nombre de filtres à air du système.                                                                                                    |
| 711               | Rappel de remplacement<br>du filtre à air 1                                             | <b>Off (Arret)</b><br>10. 20, 30, 45, 60, 90, 120, 150 jours de fonctionnement<br>30, 45, 60, 15 jours<br>3, 4, 5, 6, 9, 12, 15 mols | Choisissez un rappel basé sur le calendrier ou sur le temps de fonctionnement de l'équipement.                                                                                                    |

### Tableau 5.

| N° de<br>l'option | Nom de l'option                                             | Options de configuration (réglage d'usine en gras)                                                                            | Notes                                                                                                    |
|-------------------|-------------------------------------------------------------|----------------------------------------------------------------------------------------------------|----------------------------------------------------------------------------------------------------|
| 712               | Rappel de remplacement<br>du filtre à air 2                 | Off (Arret)<br>10, 20, 30, 45, 60, 90, 120, 150 jours de fonctionnement<br>30, 45, 60, 75 jours<br>3, 4, 5, 6, 9, 12, 15 mois | Choisissez un rappel basé sur le calendrier ou sur le temps de fonctionnement de l'équipement.                                                                                                    |
| 810               | Rappel de remplacement<br>du tampon humidificateur          | Off (Arrêt)<br>6, 12 mois calendaires                                                                                         |                                                                                                    |
| 921               | Rappel de remplacement<br>du filtre de<br>déshumidification | <b>Off (Arrêt)</b><br>30,60 jours calendaires<br>3 - 12 mois calendaires (par incréments d'un mois)                           |                                                                                                    |
| 1000              | Type de ventilation                                         | <b>None (Aucune),</b> ERV/HRV (VRC/VRE), Passive, Fresh Air Damper<br>(Registre d'air frais)                                  | Aucume : Le thermostat ne contrôle pas la ventilation.<br>VRC/VRE : Le thermostat contrôle pas la ventilateur de récupération de chaleur ou un ventilateur de récupération d'énergie pour<br>VRC/VRE : Le thermostat contrôle un ventilateur de récupération de chaleur ou un ventilateur de récupération d'énergie pour<br>la ventilation.<br>Passive (ventilateur uniquement) : Le thermostat active le ventilateur pour la ventilation. Lorsqu'il est régilé sur<br>ventilation passive, le thermostat ne contrôlera ni un registre ni un ventilateur. Le réglage de ventilateur passif/ventilation<br>passive active uniquement le ventilateur de sourfilante intérieur. Ce réglage ne permet pas d'ouvri un registre ni<br>ventilation passive, le thermostat ne contrôlera ni un registre ni un ventilateur. Le réglage de ventilateur na<br>passive active en éggage pour la ventilation intérieur. Ce réglage ne permet pas d'ouvri un registre ni<br>ventilateur. Pour utiliser ce réglage pour la ventilateur la résidence de troe équipée d'un tuya continuellement ouvert entre<br>l'axtérieur et la galateur de sour d'un registre qui souvra automatiquement lorsque le ventilateur de souffiante est activé.<br>Remanque : Certains modèles noffrent que la réglage de ventilateur passif. |
| 1005              | Méthode de ventilation                                      | ASHRAE 2010, ASHRAE 2013, Percent On Time (pourcentage de durée de fonctionnement)                                            | Remarque: Cette option de configuration de l'installateur (ISU) peut varier en fonction du modèle de thermostat.                                                                                                    |
| 1006              | Régulation du ventilateur<br>pour la ventilation            | Thermostat, Equipment (Équipement)                                                                                            | <b>Thermostat</b> : Le thermostat active la ventilation et le ventilateur lorsqu'une ventilation est requise.<br>Équipement : L'équipement de ventilation contrôle la soufflante du ventilateur.                                                                                                    |
| 1007              | Chambres à coucher                                          | 1-6 (2)                                                                                                    | Cette option ISU ne s'affriche que lorsque ISU 1005 Méthode de ventilation est réglée sur ASHRAE 2010 ou 2013.                                                                                                    |
| 1008              | Superficie de l'habitation                                  | 1000 - 5000 pieds carrés (1000 pieds carrés)                                                                                  | Cette option ISU ne s'affriche que lorsque ISU 1005 Méthode de ventilation est réglée sur ASHRAE 2010 ou 2013.                                                                                                    |
| 1009              | Régime de ventilation                                       | 30 - 350 pieds cubes/min (par incréments de 5 pieds cubes/min)<br>(150 pieds cubes/min)                                       | Cette option ISU ne s'affriche que lorsque ISU 1005 Méthode de ventilation est réglée sur ASHRAE 2010 ou 2013.                                                                                                    |
| 1011              | Pourcentage de ventilation<br>temps de fonctionnement       | 10% - 100% <b>(30%)</b>                                                                                                    | Le thermostat actionne l'équipement de ventilation en fonction d'un pourcentage entré dans la configuration de l'installateur<br>(ISU 1012). Par exemple, si le pourcentage de durée de marche est réglé à 50 %, l'équipement de ventilation tourne de façon<br>aléatoire durant une période d'une heure jusqu'à ce qu'il atteigne une durée de fonctionnement de 50 % (environ 30 minutes).<br>Cette option de configuration ISU ne s'affiche que si l'option ISU 1005 est réglé es ur Pourcentage de durée de fonctionnement.                                                                                                    |

| Tabl | eau | 6. |
|------|-----|----|
|------|-----|----|

| N° de<br>l'option | Nom de l'option                                                       | Options de configuration (réglage d'usine en gras)                                                   | Notes                                                                                                    |
|-------------------|-----------------------------------------------------------------------|----------------------------------------------------------------------------------------------------|----------------------------------------------------------------------------------------------------|
| 1012              | Priorité de la ventilation                                            | Lockouts, ASHRAE                                                                                     | Verrouillages sont prioritaires : Le thermostat met la priorité sur les verrouillages et non pas sur la norme de vertilation ASHRAE. Le thermostat neme taps la ventilation en marche durant les conditions de verrouillage suivantes (si configion ASHRAE. Le thermostat neme taps la ventilation manuel ne soit lance. Ventilation verteriouillage suivantes (si configion de verrouille de ventilation manuel ne soit lance. Ventilation retrouillage suivantes (si part l'utilisateur sur la monte de verrouille durant les conditions extérieures (SU 10.3.10.14 et 10.15.). Ventilation vertuille durant les priorites et sontitions extérieures (SU 10.3.10.14 et 10.15.). Ventilation vertouillée durant les priories et réglée part l'utilisateur sur la menu Ventilation manuel ne soit lance. Sommeil » du programme. Remarque: Cette option est réglée par l'utilisateur sur la menu Ventilation ASHRAE si une ventilation supplémentaire suite à un long cycle d'arrêt. Le thermostat est conforme à la norme de ventilation ASHRAE si une ventilation supplémentaire est mise en marche lorsque les conditions extérieures sont favorables. Le thermostat exterieures sont favorables. Si la norme ASHRAE sur la ventilation supplémentaire est mise en marche lorsque les conditions extérieures sont favorables. Le thermostat reend la priorité sur les verrouilleges partinitues et met la vertilation en marche. Lorsque este option est utilisée. Il est recommandé d'apprintée de fonctionnement plus courtes par minute) de l'équipement de vertuilation pour la conformité à la norme de vertilation ASHRAE sur une due de fonctionnement plus courte. La capacité de verrouilles la norme de vertilation ASHRAE sur une due de fonctionnement plus courte. La capacité de verrouilleria vertilation durant les périodes « Sommeil » n'est pas posible lorsque Priorité ASHRAE est electionneé. |
| 1013              | Verrouillage de la<br>ventilation en température<br>extérieure basse  | Off (Arrêt), -20°Få -40°F (parincréments de 5°F) ou<br>-28,0°C à -4,0°C (parincréments de 2,0°C)     | L'ISU 1 30 doit être régié sur Wired (Cáblé) ou Internet. Cette option ISU ne s'affiche que lorsque ISU 1000 Type de ventilation est<br>réglée sur VRC/VRE ou Registre d'air frais.                                                                                                    |
| 1014              | Verrouillage de la<br>ventilation en température<br>extérieure haute  | <b>Off (Arrêt),</b> 80°Få 110°F (parincréments de 5 °F) ou<br>26 °C à 44 °C (parincréments de 2 °C)  | L'ISU 1 30 doit être régié sur Wired (Câblé) ou Internet. Cette option ISU ne s'affiche que lorsque ISU 1000 Type de ventilation est<br>réglée sur VRC/VRE ou Registre d'air frais.                                                                                                    |
| 1015              | Verrouiltage de la<br>ventilation en point de<br>rosée extérieur haut | <b>Off,</b> 65 °F à 85 °F (par incréments de 5 °F) ou<br>18 °C à 30 °C (par incréments de 2 °C)      | L'ISU 1 30 doit être régié sur Internet. Cette option ISU ne s'affiche que lorsque ISU 1000 Type de ventilation est régiée sur VRC/<br>VRE ou Registre d'air frais.                                                                                                    |
| 1017              | Rappel de nettoyage du<br>noyau du ventilateur                        | <b>Off (Arrêt)</b> , 3, 6, 9, 12 mois                                                                | Cette option de configuration ISU ne s'affiche que si l'option ISU 1000 est réglée sur VRC/VRE.                                                                                                    |
| 1018              | Rappel de nettoyage du<br>filtre du ventilateur                       | <b>Off (Arrêt)</b> , 3, 6, 9, 12 mois                                                                |                                                                                                    |
| 1100              | Dispositifs UV                                                        | 0-2                                                                                                  | Certains systèmes peuvent avoir deux dispositifs UV,I 'un pour le serpentin A et l'autre pour l'unité de traitement de l'air. Un rappet<br>de remplacement peut être réglé pour chacun d'eux séparément.                                                                                                    |
| 1105              | Rappel de remplacement<br>de l'ampoule UV 1                           | <b>Off (Arrêt),</b> 6, 12, 24 mois                                                                   |                                                                                                    |
| 1106              | Rappel de remplacement<br>de l'ampoule UV 2                           | <b>Off (Arrev</b> ), 6, 12, 24 mois                                                                  |                                                                                                    |
| 1401              | Luminosité en veille                                                  | <b>0= Off (Arrêt),</b> 0 - 5                                                                         | Régler la luminosité d'un rétroéclairage inactif (écran de veille) de défaut 0 (rétro-éclairage) à 5 (luminosité maximale).                                                                                                    |
| 1410              | Format de l'horloge                                                   | 12 heures, 24 heures                                                                                 |                                                                                                    |
| 1415              | Heure d'été/hiver                                                     | On (Marche), Off (Arrêt)                                                                             | Réglez sur Arrêt dans les régions qui ne passent pas à l'heure d'êté.                                                                                                    |
| 1420              | Décalage de température                                               | <b>Off (Arrêt),</b> -3 °F (par incréments de 1 °F) ou<br>-1.5 °C à 1.5 °C (par incréments de 0,5 °C) | 0 °F - Pas de différence de la température affichée et de la température ambiante actuelle. Le thermostat peut afficher jusqu'à<br>1.5 °C(3 °F) de moins ou de plus que la température mesurée réelle.                                                                                                    |

# Test du système

La configuration du système peut être testée dans le **MENU AVANCÉ** dans l'option **TEST DU SYSTÈME**.

- Appuyez 5 secondes sur Menu sur le thermostat Lyric pour accéder aux options du MENU AVANCÉ.
- 2 Touchez () ou () pour aller à SYSTEM TEST (Test du système).
- 3 Touchez **Select** (Sélectionner) ou touchez la zone de texte.
- 4 Touchez € ou ) pour sélectionner le type de test du système. Touchez Select (Sélectionner) ou touchez la zone de texte.

**REMARQUE :** L'horloge sert de minuterie lorsque les étages fonctionnent. Les indicateurs de marche du chauffage et du refroidissement sont affichés lorsque le test du système est en cours.

# Affichage du statut de l'équipement

Vous pouvez consulter le statut de l'équipement contrôlé par le thermostat dans le **Menu** sous l'option **EQMT STATUS** (Statut de l'équipement).

- 1 Appuyez sur **Menu** sur votre thermostat.
- 2 Touchez ( ) ou ( ) pour aller à EQMT STATUS (Statut de l'équipement). Touchez Select (Sélectionner) ou touchez la zone de texte.
- 3 Touchez ( ou ) pour afficher les statuts de tout l'équipement contrôlé par le thermostat. Selon la fonction prise en charge par le thermostat ou l'installation réalisée, l'écran de statut de l'équipement affiche les données pour les systèmes suivants :
  - Chauffage et refroidissement
  - Ventilateur
  - Ventilation (uniquement disponible sur certains modèles)

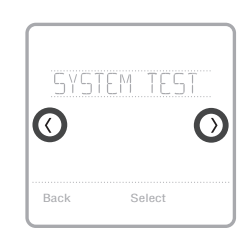

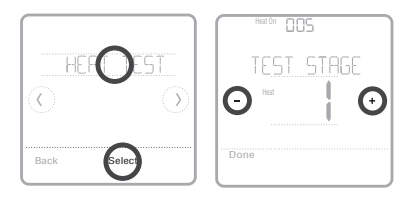

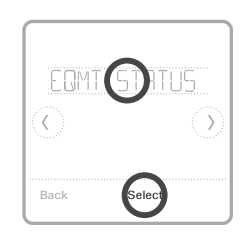

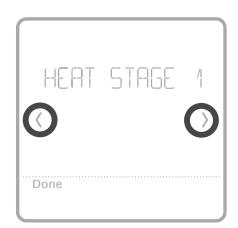

# Dépannage

| L'écran est<br>vierge                                                | <ul> <li>Vérifiez le disjoncteur et réinitialisez-le si nécessaire.</li> <li>Assurez-vous que l'interrupteur de marche-arrêt du système<br/>de chauffage et de refroidissement est sur marche.</li> <li>Assurez-vous que la porte de l'appareil de chauffage est bien<br/>fermée.</li> </ul>                                                                                                    |
|----------------------------------------------------------------------|----------------------------------------------------------------------------------------------------|
| L'écran est<br>difficile à lire                                      | • Modifiez la luminosité de l'écran dans le <b>Menu</b> du thermostat.<br>Augmentez la luminosité du rétroéclairage inactif de l'écran<br>du thermostat (niveau max. 5).                                                                                                    |
| Le système de<br>chauffage ou de<br>refroidissement<br>ne répond pas | <ul> <li>Touchez Mode pour régler le système sur Chauffage. Vérifiez que le réglage de température est supérieur à la température intérieure.</li> <li>Touchez Mode pour régler le système sur Refroidissement. Vérifiez que le réglage de température est inférieur à la température intérieure.</li> <li>Vérifiez le disjoncteur et réinitialisez-le si nécessaire.</li> <li>Assurez-vous que l'interrupteur de marche-arrêt du système de chauffage et de refroidissement est sur marche.</li> </ul> |

• Assurez-vous que la porte de l'appareil de chauffage est bien fermée.

# Alertes et rappels

Les alertes et les rappels s'affichent via le symbole d'alerte et le numéro d'alerte situés dans la zone de l'horloge sur l'écran d'accueil. Vous pouvez obtenir plus d'informations sur les alertes actives, la mise en pause ou l'annulation des alertes non critiques dans Menu/Alertes.

| Numéro | Alerte/Rappel                                                                                 | Définition                                                                                                    |
|--------|-----------------------------------------------------------------------------------------------|----------------------------------------------------------------------------------------------------|
| 164    | Heat Pump Needs Service<br>(La thermopompe néces-<br>site un entretien)                       | La thermopompe nécessite un entretien. Contactez le revendeur pour diagnostiquer et faire l'entretien de la thermopompe.                                  |
| 168    | Wi-Fi Radio Error (Erreur<br>radio Wi-Fi)                                                     | Le module sans fil ne fonctionne pas. Les fonctions sans fil<br>ne sont pas disponibles. Veuillez contacter le revendeur pour<br>remplacer le thermostat. |
| 170    | Internal Memory Error<br>(Erreur de mémoire interne)                                          | La mémoire du thermostat a rencontré une erreur. Veuillez<br>contacter le revendeur pour obtenir de l'aide.                                               |
| 171    | Set the Date and Time<br>(Régler l'heure et la date)                                          | Réglez l'heure et la date sur votre thermostat. La date et<br>l'heure sont requises pour certaines fonctions, telles que la<br>programmation.             |
| 173    | Thermostat Temperature<br>Sensor Error (Erreur de<br>capteur de température du<br>thermostat) | Le capteur du thermostat a rencontré une erreur. Veuillez<br>contacter votre revendeur pour remplacer le thermostat.                                      |
| 175    | AC Power Resumed<br>(Alimentation c.a. rétablie)                                              | Alimentation c.a. rétablie au niveau du thermostat après<br>coupure de courant.                                                                           |

# Alertes et rappels

| Numéro | Alerte/Rappel                                                                           | Définition                                                                                                    |
|--------|-----------------------------------------------------------------------------------------|----------------------------------------------------------------------------------------------------|
| 177    | Indoor Temperature Sensor<br>Error (Erreur du capteur de<br>température intérieure)     | Le capteur de température intérieure câblé n'est pas connecté<br>ou est court-circuité. Veuillez contacter le revendeur pour<br>obtenir de l'aide.                                                                                                    |
| 178    | Outdoor Temperature<br>Sensor Error (Erreur de<br>capteur de température<br>extérieure) | Le capteur de température extérieure câblé n'est pas connecté<br>ou est court-circuité. Veuillez contacter le revendeur pour<br>obtenir de l'aide.                                                                                                    |
| 181    | Replace Air Filter (1)                                                                  | Remplacez le filtre à air (1). Remettez la minuterie à zéro<br>en touchant le bouton « Dismiss » (Annuler) sur l'écran du<br>thermostat après avoir remplacé le filtre à air.                                                                                                    |
| 182    | Replace Air Filter (2)                                                                  | Remplacez le filtre à air (2). Remettez la minuterie à zéro<br>en touchant le bouton « Dismiss » (Annuler) sur l'écran du<br>thermostat après avoir remplacé le filtre à air.                                                                                                    |
| 183    | Clean Humidifier Tank and<br>Replace Water Filter                                       | Nettoyez le réservoir de l'humidificateur et remplacez le filtre<br>à eau ou contactez votre revendeur pour qu'il procède à cet<br>entretien. Remettez la minuterie à zéro en touchant le bouton<br>« Dismiss » (Annuler) sur l'écran du thermostat après avoir<br>remplacé le filtre à eau. |
| 184    | Replace Humidifier Pad                                                                  | Remplacez le tampon de l'humidificateur. Remettez la<br>minuterie à zéro en touchant le bouton « Dismiss » (Annuler)<br>sur l'écran du thermostat après avoir remplacé le tampon de<br>l'humidificateur.                                                                                     |
| 185    | Replace Dehumidifier Filter                                                             | Remplacez le filtre du déshumidificateur. Remettez la<br>minuterie à zéro en touchant le bouton « Dismiss » (Annuler)<br>sur l'écran du thermostat après avoir remplacé le filtre du<br>déshumidificateur.                                                                                   |
| 186    | Clean Ventilator Core                                                                   | Nettoyez le noyau du ventilateur. Remettez la minuterie à zéro<br>en touchant le bouton « Dismiss » (Annuler) sur l'écran du<br>thermostat après avoir nettoyé le noyau du ventilateur.                                                                                                    |
| 187    | Clean or Replace Ventilator<br>Filter                                                   | Nettoyez ou remplacez le filtre du ventilateur. Remettez la<br>minuterie à zéro en touchant le bouton « Dismiss » (Annuler)<br>sur l'écran du thermostat après avoir nettoyé le filtre du<br>ventilateur.                                                                                    |
| 188    | Replace UV Bulb (1)                                                                     | Remplacez l'ampoule UV 1. Remettez la minuterie à zéro<br>en touchant le bouton « Dismiss » (Annuler) sur l'écran du<br>thermostat après avoir remplacé l'ampoule.                                                                                                    |
| 189    | Replace UV Bulb (2)                                                                     | Remplacez l'ampoule UV 2. Remettez la minuterie à zéro<br>en touchant le bouton « Dismiss » (Annuler) sur l'écran du<br>thermostat après avoir remplacé l'ampoule.                                                                                                    |
| 210    | Register Online For<br>Outdoor Temperature                                              | L'enregistrement en ligne est nécessaire pour recevoir la<br>température extérieure de l'Internet. La température extérieure<br>est requise pour la configuration du système. Téléchargez<br>l'application Lyric pour enregistrer votre thermostat.                                          |
| 388    | Register Online for Remote<br>Access and Outdoor<br>Temperature                         | L'enregistrement en ligne est requis pour l'accès à distance et<br>la température extérieure. Téléchargez l'application Lyric pour<br>enregistrer votre thermostat.                                                                                                    |
| 399    | No Internet                                                                             | La connexion à Internet a été perdue. Veuillez vérifier les réglages de votre réseau.                                                                                                    |
| 400    | No Wi-Fi Signal                                                                         | Le signal Wi-Fi a été perdu. Veuillez attendre que le thermostat<br>se reconnecte ou sélectionnez un nouveau réseau Wi-Fi. Suivez<br>les étapes indiquées sur l'application Lyric.                                                                                                    |
| 508    | Wi-Fi Not Configured                                                                    | Veuillez télécharger l'application Lyric et suivre les étapes<br>indiquées pour connecter le thermostat au réseau Wi-Fi.                                                                                                    |

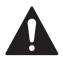

#### MISE EN GARDE : RISQUE DE CHOC ÉLECTRIQUE

Peut provoquer des chocs électriques ou endommager le matériel. Couper l'alimentation électrique avant d'effectuer le raccordement.

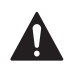

#### MISE EN GARDE : RISQUE DE DOMMAGES DE L'ÉQUIPEMENT

La protection du compresseur est annulée durant le test. Pour éviter d'endommager l'équipement, évitez d'actionner le compresseur trop rapidement.

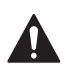

#### MISE EN GARDE : AVIS RELATIF AU MERCURE

Si ce produit remplace un régulateur contenant du mercure dans un tube scellé, ne mettez pas l'ancien régulateur à la poubelle. Contactez le responsable de gestion des déchets local pour les instructions concernant le recyclage et l'élimination

## Caractéristiques techniques

#### Plages de température

Chauffage : 40 °F à 90 °F (4,5 °C à 32,0 °C) Refroidissement : 50 °F à 99 °F (10,0 °C à 37,0 °C)

#### Température de contrôle

37 °F à 102 °F (2,8 °C à 38,9 °C)

Température d'expédition -20 °F à 120 °F (-28.9 °C à 48.9 °C)

#### Humidité relative de service

5 % à 90 % (sans condensation)

#### Encombrement en po (mm) (H x L x P)

Thermostat Lyric T6 PRO Wi-Fi (TH6320WF2003) : 4-5/64 x 4-5/64 x 1-1/16 (104 x 104 x 27) Thermostat Lyric T6 PRO Wi-Fi (TH6220WF2006) : 4-5/64 x 4-5/64 x 1-1/16 (104 x 104 x 27) Système de montage UWP (THP2600A1009) : 2-9/32 x 2-13/64 x 2-43/64 (58 x 56 x 10) Adaptateur d'installation standard (THP2400A1076) : 3-29/32 x 3-57/64 x 21/32 (99 x 99 x 17) Couvercle décoratif - Petit (THP2400A1050) : 4-49/64 x 4-49/64 x 11/32 (121 x 121 x 9) Couvercle décoratif - Grand (THP2400A1068) : 6-7/64 x 6-7/64 x 9/32 (155 x 155 x 7)

#### Caractéristiques électriques

| Borne                   | Tension (50/60Hz) | Courant de fonctionnement |
|-------------------------|-------------------|---------------------------|
| W Chauffage             | 20-30 V c.a.      | 0,02-1,0 A                |
| (Powerpile)             | 750 mV c.c.       | 100 mA c.c.               |
| W2 Chauffage auxiliaire | 20-30 V c.a.      | 0,02-1,0 A                |
| E Chauffage d'urgence   | 20-30 V c.a.      | 0,02-0,5 A                |
| Y Compresseur étage 1   | 20-30 V c.a.      | 0,02-1,0 A                |
| Y2 Compresseur étage 2  | 20-30 V c.a.      | 0,02-1,0 A                |
| G Ventilateur           | 20-30 V c.a.      | 0,02-0,5 A                |
| O/B Commutation         | 20-30 V c.a.      | 0,02-0,5 A                |
| L/A Entrée              | 20-30 V c.a.      | 0,02-0,5 A                |
| U                       | 20-30 V c.a.      | 0,02-0,5 A                |

# Garantie limitée de 5 ans

Pour obtenir des renseignements à propos de la garantie, visitez http://customer.honeywell.com

#### Consommation d'énergie

Rétroéclairage activé : 1,48 VA Rétroéclairage désactivé : 0,88 VA

## Informations réglementaires

#### NORMES FCC

#### § 15.19 (a)(3)

Cet appareil est conforme à la partie 15 du règlement de la FCC. Son fonctionnement est soumis aux deux conditions suivantes :

- 1 Ce dispositif ne doit pas causer d'interférences nuisibles, et
- 2 Ce dispositif doit accepter toutes les interférences recues, y compris celles pouvant causer un fonctionnement non souhaité.

#### NORMES IC RSS-GEN

Cet appareil est conforme à l'exemption de licence RSSs d'Industrie Canada

#### Home and Building Technologies

Aux États-Unis:

Honeywell

1985 Douglas Drive North

Golden Valley, MN 55422-3992

http://customer.honeywell.com

Son fonctionnement est soumis aux deux conditions suivantes :

- 1 Ce dispositif ne doit pas causer d'interférences, et
- 2 Ce dispositif doit accepter toutes les interférences, y compris celles pouvant causer un fonctionnement non souhaité.

#### Avertissement de la FCC (Partie 15.21) (États-Unis uniquement)

Toute modification qui n'est pas autorisée expressément par la partie responsable de la conformite de l'appareil peut rendre l'utilisateur inapte a faire fonctionner l'équipment.

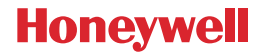

<sup>®</sup> Marque de commerce déposée aux É.-U. © 2017 Honeywell International Inc. 33-00153F-05 M.S. Rev. 04-17 Imprimé aux États-Unis